# **Nikon** Aktualizace firmware digitálního SLR fotoaparátu

– Windows –

Děkujeme, že jste si vybrali výrobek Nikon. Tato příručka popisuje postup při aktualizaci firmware. Jestliže si nejste jisti, zda dokážete aktualizaci úspěšně provést, můžete nechat firmware aktualizovat v servisním zastoupení Nikon.

#### Informace o používání fotoarátu najdete v návodu k obsluze fotoaparátu.

#### Důležité

Přeruší-li se během aktualizace napájení nebo jsou-li během aktualizace aktivovány ovládací prvky, může se fotoaparát poškodit. Během aktualizace fotoaparát nevypínejte, nevyjímejte nebo neodpojujte zdroj energie, ani nemanipulujte s ovládacími prvky fotoaparátu. Nedokončí-li se aktualizace úspěšně a fotoaparát se stane nefunkčním, předejte jej autorizovanému servisnímu zástupci firmy Nikon ke kontrole.

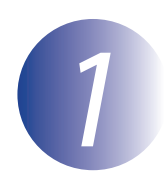

### Připravte se

K aktualizaci firmware fotoaparátu budete potřebovat:

- Fotoaparát
- Počítač vybavený čtečkou karet nebo otvorem pro karty
- Jeden z následujících napájecích zdrojů fotoaparátu:
  - Síťový zdroj
  - Plně nabitou dobíjecí lithium-iontovou baterii typu podporovaného fotoaparátem
- Paměťovou kartou schválenou společností Nikon, zformátovanou ve fotoaparátu (zformátováním budou trvale odstraněna veškerá data na kartě; před zformátováním karty zazálohujte veškeré soubory které chcete uchovat v počítači nebo v jiném zařízení)
- Uživatelskou příručku k fotoaparátu

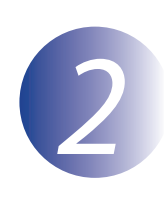

## Zkontrolujte aktuální verzi firmware fotoaparátu

Menu zobrazené na Vašem fotoaparátu se mohou lišit od zde uvedených menu.

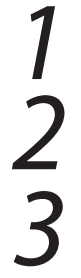

Zapněte fotoaparát.

Stisknutím **MENU** zobrazte menu.

V menu nastavení vyberte položku **Verze** firmwaru.

|  | MENU NASTAVENÍ    |   |
|--|-------------------|---|
|  | Jemné doladění AF |   |
|  | HDMI              |   |
|  | Data o poloze     |   |
|  | Síť               | 뮮 |
|  | Verze firmwaru    |   |
|  |                   |   |
|  |                   |   |
|  |                   |   |

**4** Zobrazí se označení aktuální verze firmware. Potvrďte, že verze firmware je správna pro tuto aktualizaci.

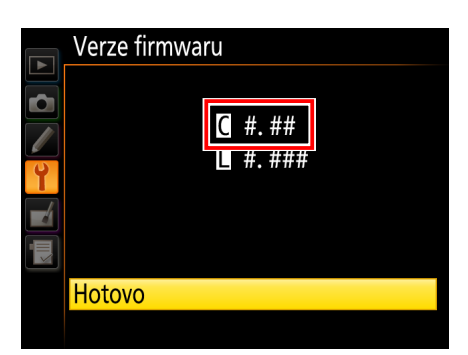

<sup>&</sup>quot;#.##" je verze firmware.

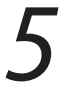

Vystupte do menu nastavení a vypněte fotoaparát.

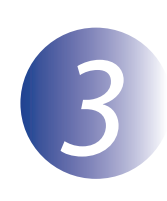

## Stáhněte a rozbalte nový firmware

V počítači vytvořte novou složku.

Pokud používáte operační systém Windows 10 nebo Windows 8.1, vyberte pro vstup do režimu stolního počítače na úvodní obrazovce možnost **Desktop** (Stolní počítač).

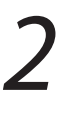

1

Po přečtení licenční smlouvy pro koncové uživatele na stránce pro stahování zvolte položku **Souhlasím** a klikněte na položku **Stáhnout**. Uložte soubor do složky vytvořené v kroku 3–1.

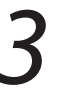

Otevřete složku vytvořenou v kroku 3-1 a poklepáním na stažený soubor ("F-XXXX-V###W.exe", kde "XXXX" je název fotoaparátu a "###" verze firmware) extrahujte firmware do sub-složky v nové složce:

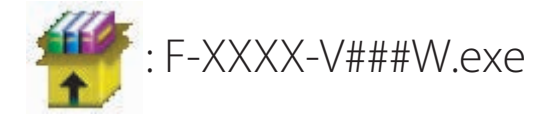

Výsledná hierarchie souborů a složek je zobrazená níže:

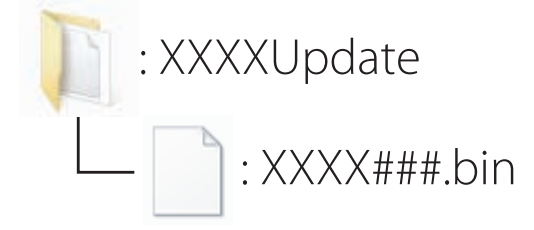

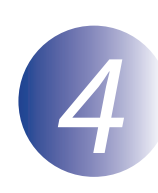

## Zkopírujte firmware na paměťovou kartu

Firmware lze zkopírovat na paměťovou kartu fotoaparátu s použitím počítače vybaveného čtečkou paměťových karet nebo slotem pro paměťovou kartu.

Vložte naformátovanou paměťovou kartu do čtečky paměťových karet nebo do slotu pro paměťovou kartu. Dojde-li k automatickému spuštění aplikace, jako je Nikon Transfer 2, před dalším postupem tuto aplikaci ukončete.

#### Windows 10/Windows 8.1

Pokud zobrazuje operační systém Windows zprávu uvedenou na obrázku, klepněte na možnost × pro zavření dialogového okna.

#### Windows 7/Windows Vista

V operačním systému Windows 7/Windows Vista se může zobrazit dialogové okno Přehrát automaticky. Klepněte na tlačítko **exe**.

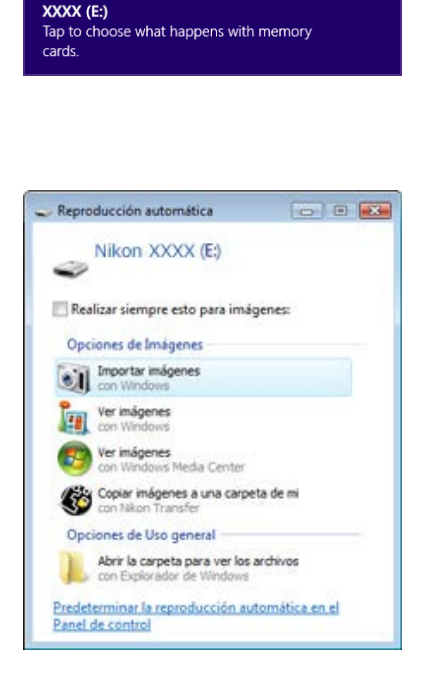

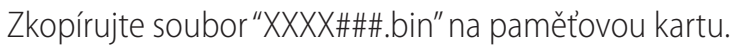

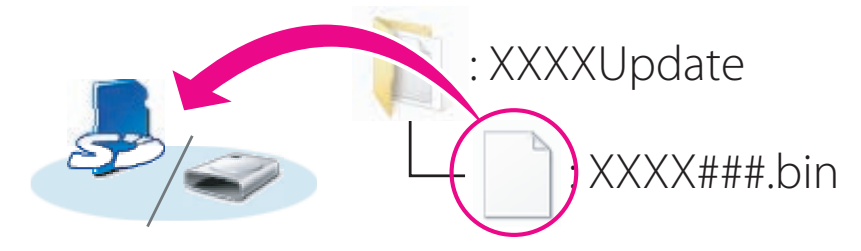

Po dokončení kopírování ověřte, zda paměťová karta obsahuje soubor "XXXX###.bin".

#### Důležité

Je nutné zkopírovat soubor "XXXX###.bin" do kořenového adresáře na paměťové kartě. Fotoaparát nerozezná nový firmware, pokud je umístěn ve složce pod kořenovým adresářem.

## 3

Ukazuje-li počítač paměťovou kartu jako vyměnitelný disk, klepněte pravým tlačítkem myši na vyměnitelný disk a v zobrazeném menu vyberte položku **Eject** (Vysunout). Vyjměte paměťovou kartu ze čtečky nebo ze slotu.

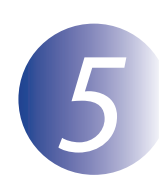

## Aktualizujte firmware fotoaparátu

Menu zobrazené na Vašem fotoaparátu se mohou lišit od zde uvedených menu. Během aktualizace nesmíte:

- Vyjměte paměťovou kartu
- Vypněte fotoaparát
- Nemanipulujte s žádnými ovládacími prvky fotoaparátu
- Nepřipevňujte ani nesnímejte objektivy
- Vytáhněte síťový zdroj ze zásuvky
- Vyjměte baterie
- Vystavte fotoaparát silnému elektromagnetickému šumu

Kterákoli z uvedených akcí může způsobit, že se fotoaparát stane nefunkčním.

Vložte paměťovou kartu, která obsahuje firmware, do otvoru pro paměťové karty.

#### Fotoaparáty se dvěma sloty na paměťové karty

Pokud fotoaparát umožňuje vybrat jeden slot jako hlavní a druhý jako doplňkový, vložte kartu do slotu, který je aktuálně vybrán jako hlavní. V opačném případě vložte kartu do Slotu 1.

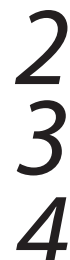

Zapněte fotoaparát.

Stisknutím **MENU** zobrazte menu.

V menu nastavení vyberte položku Verze firmwaru.

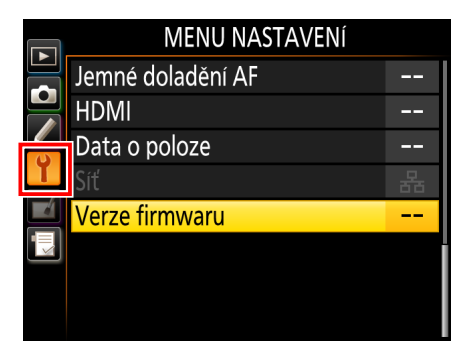

5

Zobrazí se označení aktuální verze firmware. Označte **Aktualizovat** a stlačte **OK**.

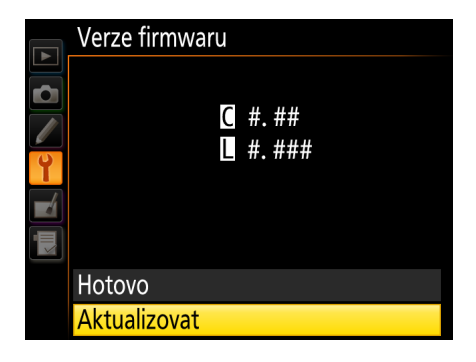

Zobrazí se dialogové okno aktualizace firmwaru. Vyberte **Ano**.

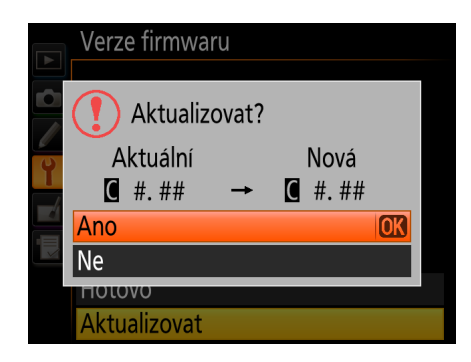

Aktualizace bude zahájena. Během aktualizace postupujte podle zobrazených pokynů.

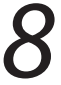

Ověřte, zda aktualizace proběhla úspěšně.

- 8-1. Vypněte fotoaparát a vyjměte paměťovou kartu.
- 8-2 Postupem popsaným v kroku 2 "Zkontrolujte aktuální verzi firmware fotoaparátu" zkontrolujte verzi firmware.
- 8-3. Jestliže se zobrazí aktualizovaná verze, proběhla aktualizace úspěšně.

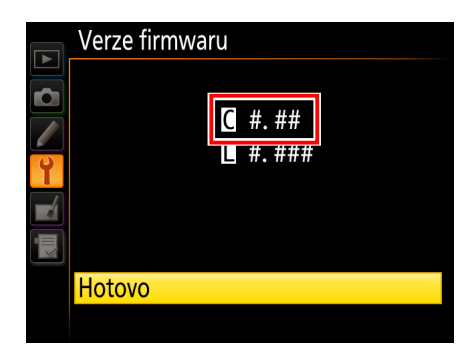

"#.##" je verze firmware.

Jestliže aktualizace neproběhla úspěšně, obraťte se na servisní zastoupení Nikon.

#### Zformátujte paměťovou kartu ve fotoaparátu.

Aktualizace firmware je dokončena.